#### How to Connect Windows 10 to Fleming Residence WIFI

These steps apply for Windows 8 through Windows 10.

1) Right Click on the Start Menu and select Control Panel

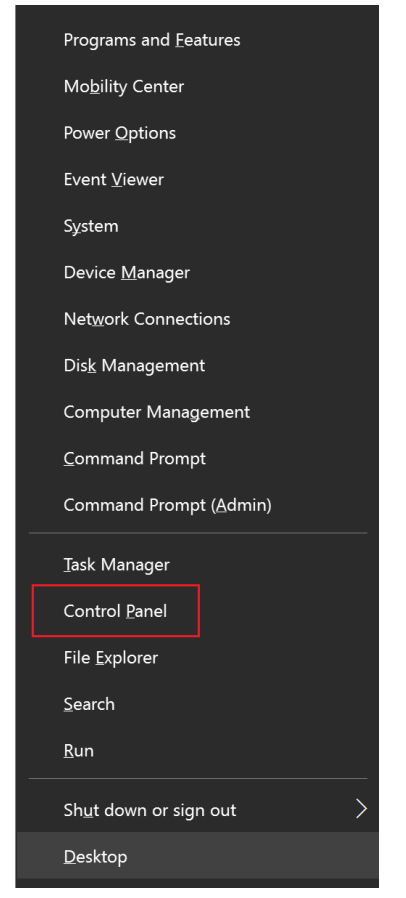

2) In Control Panel, click on **Network and Internet** (Network and Sharing Center if your View settings are set to icons)

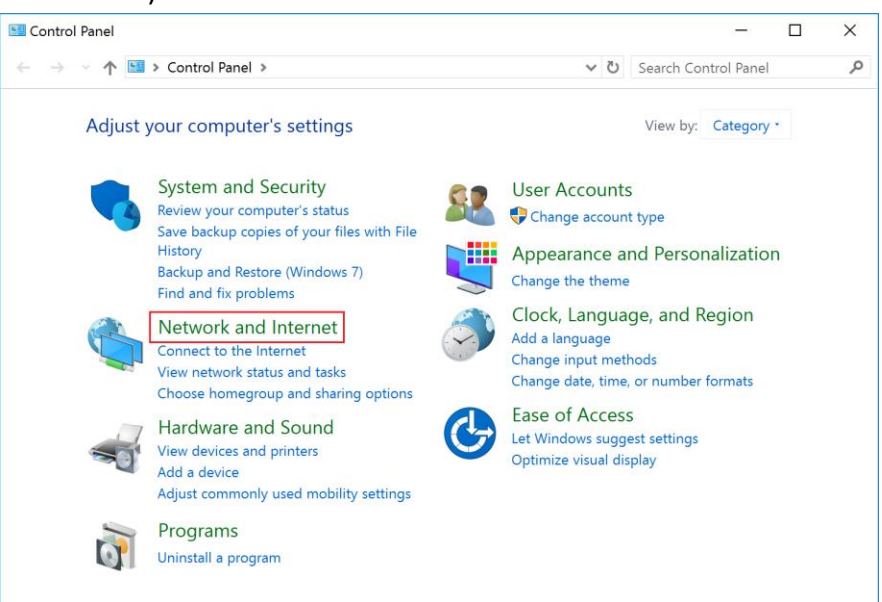

#### How to Connect Windows 10 to Fleming Residence WIFI

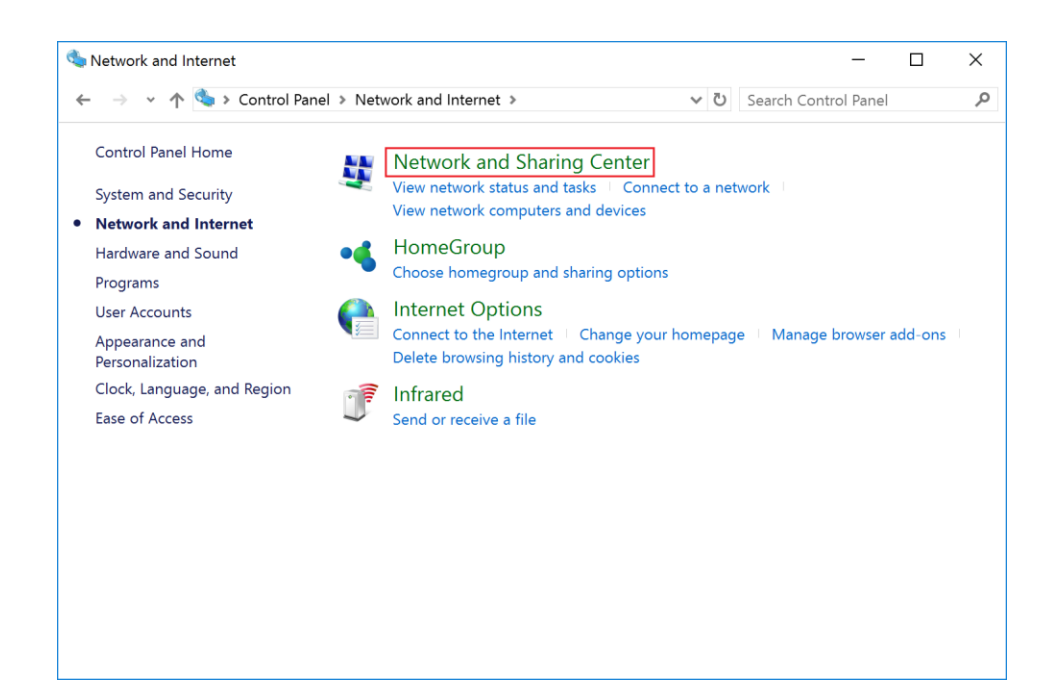

#### 3) Click on Set up a new connection or network

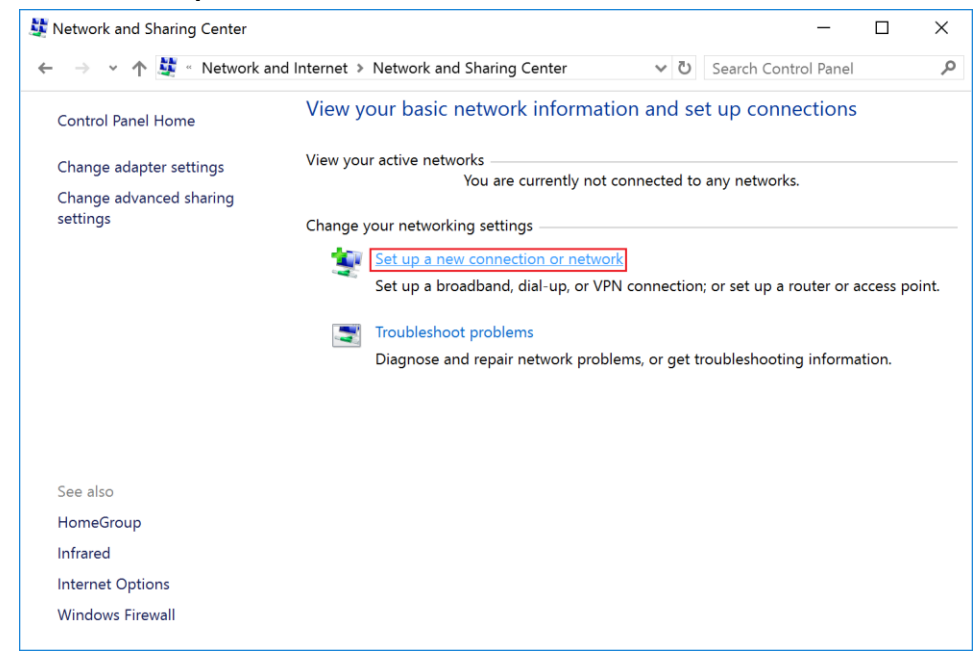

# How to Connect Windows 10 to Fleming Residence WIFI

4) In the Setup a Connection or Network window, select **Manually connect to a wireless network** and click Next.

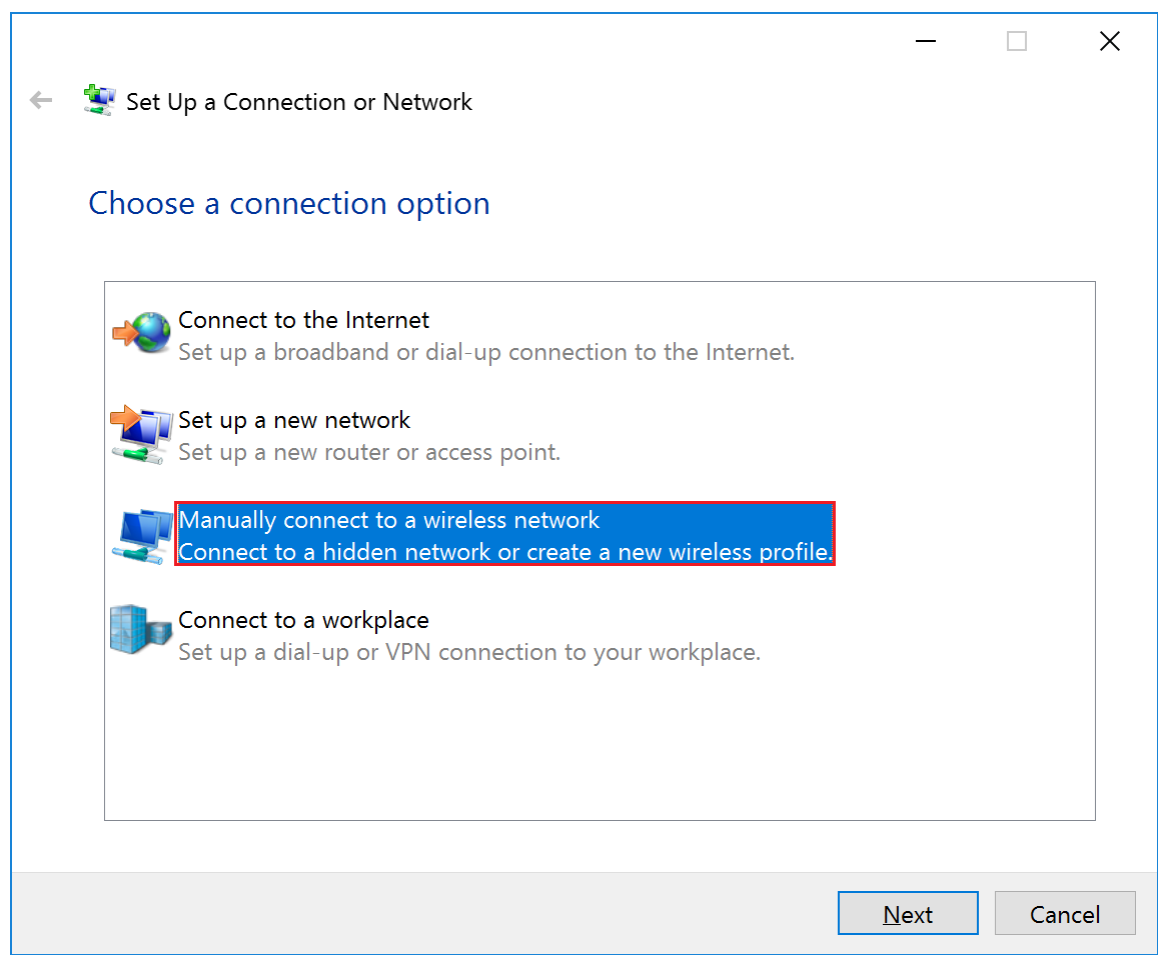

# How to Connect Windows 10 to Staff WIFI

5) Enter the following information shown in the fields below. Press Next when complete.

|   |                                                            |                                                   | -          |      | X  |  |
|---|------------------------------------------------------------|---------------------------------------------------|------------|------|----|--|
| ~ | 💐 Manually connect to a                                    | wireless network                                  |            |      |    |  |
|   | Enter information for the wireless network you want to add |                                                   |            |      |    |  |
|   | N <u>e</u> twork name:                                     | Fleming Residence                                 |            |      |    |  |
|   | <u>Security type:</u>                                      | WPA2-Enterprise                                   |            |      |    |  |
|   | Encryption type:                                           | AES                                               |            |      |    |  |
|   | Se <u>c</u> urity Key:                                     | Hide char                                         | acters     |      |    |  |
|   | Start this connectio                                       | n automatically                                   |            |      |    |  |
|   | Connect even if the network is not broadcasting            |                                                   |            |      |    |  |
|   | Warning: If you sele                                       | ect this option, your computer's privacy might be | e at risk. |      |    |  |
|   |                                                            |                                                   |            |      |    |  |
|   |                                                            |                                                   |            |      |    |  |
|   |                                                            |                                                   | Next       | Canc | el |  |

6) You will be given a prompt that the network has been successfully added. Click **Change connection settings**. Next, click the **Security** in the Wireless Network Properties window, and then **Settings**.

| Staff Wireless Network Properties                                        | ×      |  |  |  |  |  |
|--------------------------------------------------------------------------|--------|--|--|--|--|--|
|                                                                          | $\sim$ |  |  |  |  |  |
| Connection Security                                                      |        |  |  |  |  |  |
|                                                                          |        |  |  |  |  |  |
| Security type: WPA2-Enterprise ~                                         |        |  |  |  |  |  |
| Encryption type: AES ~                                                   |        |  |  |  |  |  |
|                                                                          |        |  |  |  |  |  |
|                                                                          |        |  |  |  |  |  |
| Choose a network authentication method:                                  |        |  |  |  |  |  |
| Microsoft: Protected EAP (PEAP)  V Settings                              |        |  |  |  |  |  |
| ☑ Remember my credentials for this connection each<br>time I'm logged on |        |  |  |  |  |  |
| Advanced settings                                                        |        |  |  |  |  |  |
|                                                                          |        |  |  |  |  |  |
|                                                                          |        |  |  |  |  |  |
|                                                                          |        |  |  |  |  |  |
| OK Cance                                                                 |        |  |  |  |  |  |

# How to Connect Windows 10 to Fleming Resdience WIFI

7) Click **Connect to these servers** box, and type in the following information shown below. In the **Trusted Root Certification Authorities** box, scroll down and check off **thawte Primary Root CA**.

| Protected EAP Properties                                     |  |  |  |  |  |  |
|--------------------------------------------------------------|--|--|--|--|--|--|
| When connecting:                                             |  |  |  |  |  |  |
| ✓ Verify the server's identity by validating the certificate |  |  |  |  |  |  |
| Connect to these servers (examples:srv1;srv2;.*\.srv3\.com): |  |  |  |  |  |  |
| peap.flemingc.on.ca                                          |  |  |  |  |  |  |
| Trusted Root Certification Authorities:                      |  |  |  |  |  |  |
| QuoVadis Root Certification Authority                        |  |  |  |  |  |  |
| StartCom Certification Authority                             |  |  |  |  |  |  |
| I symance enterprise Mobile Root for Microsoft               |  |  |  |  |  |  |
| VeriSign Class 3 Public Primary Certification Authority - G5 |  |  |  |  |  |  |
| VeriSign Universal Root Certification Authority              |  |  |  |  |  |  |
| Notifications before connecting:                             |  |  |  |  |  |  |
| Tell user if the server's identity can't be verified         |  |  |  |  |  |  |
|                                                              |  |  |  |  |  |  |
| Select Authentication Method:                                |  |  |  |  |  |  |
| Secured password (EAP-MSCHAP v2) <u>C</u> onfigure           |  |  |  |  |  |  |
| Inable Fast Reconnect                                        |  |  |  |  |  |  |
| Disconnect if server does not present cryptobinding TLV      |  |  |  |  |  |  |
| Enable Identity Privacy                                      |  |  |  |  |  |  |
|                                                              |  |  |  |  |  |  |
|                                                              |  |  |  |  |  |  |
| OK Cancel                                                    |  |  |  |  |  |  |

- 8) Press **OK** in the Protected EAP Properties window.
- 9) Click the Wireless Icon in the system tray (should be next to the clock in the bottom right hand corner)
- 10) Select the Fleming Residence network and enter your Fleming username and password when prompted.